# Newport Beach Civic Portal INSTRUCTIONAL GUIDE

## **Newport Beach Civic Online Account Registration**

## To Register for Civic Access:

1. Navigate to the **<u>Civic Online Portal</u>** 

2. Click **Guest** at the top right corner of the home page.

3. Or click **Log In or Register** on the home page.

4. If not registered or reregistering, click on **Sign Up.** 

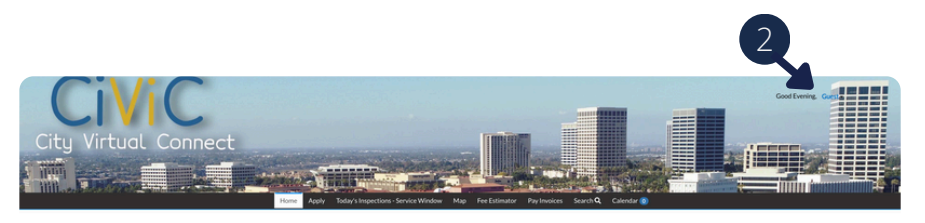

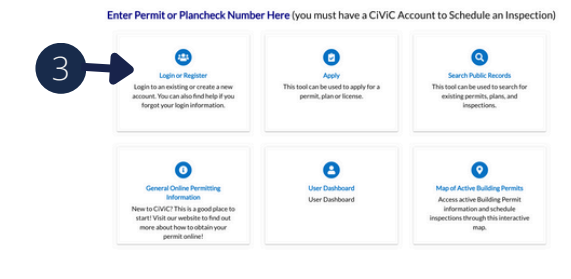

**NOTE:** Unless your existing CSS login info is exactly the same as what you use for Google/Apple/Microsoft/Facebook continue to use Sign Up. If you use a personal email for Google/Apple/Microsoft/Facebook, but a business email for CIVIC, then your CIVIC account will **NOT** properly link to your records when you sign in.

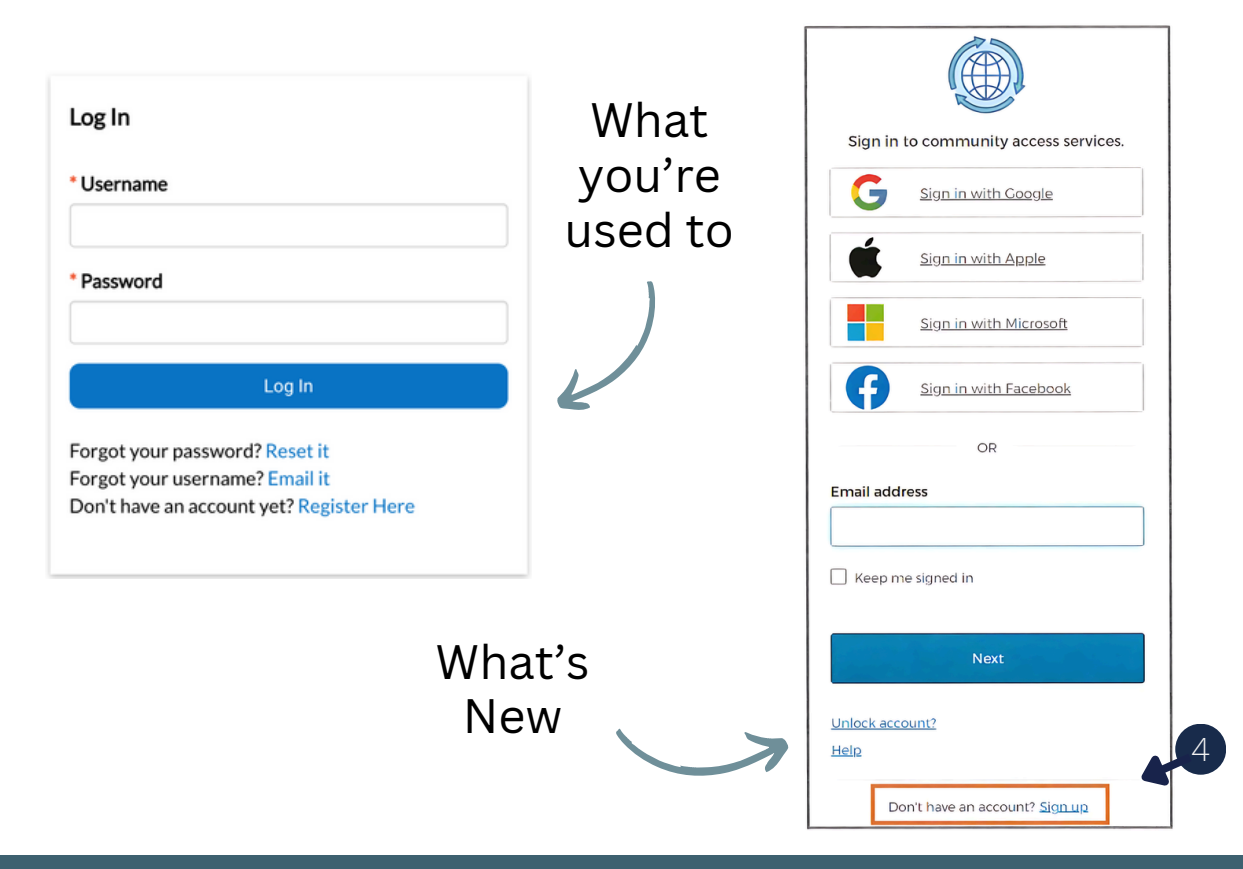

# Newport Beach Civic Portal INSTRUCTIONAL GUIDE

#### **Newport Beach Civic Online Account Registration**

#### **Create an Account:**

The browser displays the **Sign Up** page.

#### 1. Type:

- An Email Address
- First Name
- Last Name
- Mobile Phone Number
- Password

2. Click on Sign Up.

## **Confirm Account:**

Check for a confirmation email.

- Open the **email.**
- Click Confirm.

| Sign up                                                                      |
|------------------------------------------------------------------------------|
| Email                                                                        |
|                                                                              |
|                                                                              |
| First name                                                                   |
|                                                                              |
|                                                                              |
| Last name                                                                    |
|                                                                              |
|                                                                              |
| Mobile phone Optional                                                        |
|                                                                              |
|                                                                              |
| Password                                                                     |
| 0                                                                            |
| Password requirements:                                                       |
| At least 8 characters                                                        |
| A lowercase letter                                                           |
| An uppercase letter                                                          |
| <ul> <li>A number</li> <li>No parts of your username</li> </ul>              |
| <ul> <li>Password can't be the same as your last 10<br/>passwords</li> </ul> |
| Sign Up                                                                      |

Already have an account?

You are receiving this automated e-mail based on a user registration request that we received for the Civic Access tool for our jurisdiction. The purpose of this confirmation is to validate the e-mail address that was provided in the initial user registration process is the correct e-mail address for your user account. Please click the link below to continue to the next step of the user registration process.

<u>Confirm</u>

# Civic City Virtuel Connect Newport Beach Civic Portal INSTRUCTIONAL GUIDE

### **Newport Beach Civic Online Account Registration**

#### **Complete Registration:**

The browser displays the **Civic Access** page.

1. Type a **Username**, **Password**, and **Confirm Password**. The username may default to the email used to register, if not, type the email address as the username.

- 2. Complete the **CAPTCHA.**
- 3. Click Next.

| Registration                   |                 |
|--------------------------------|-----------------|
| Step 2 of 4: Login information |                 |
|                                |                 |
|                                | l'm not a robot |
| ° Username                     |                 |
| * Password                     |                 |
| * Confirm Password             |                 |
| Email                          | @gmail.com      |
|                                | Next            |

# Image: City Virtuel Connect Newport Beach Civic Portal INSTRUCTIONAL GUIDE

### **Newport Beach Civic Online Account Registration**

#### **Personal Info:**

- 1. Type the required information on the Personal Info step.
- 2. Select a **Contact Preference** in the dropdown.
- 3. Click Next.

| Registration                   |                            |  |
|--------------------------------|----------------------------|--|
| Step 3 of 4: Personal Info     |                            |  |
|                                |                            |  |
| * First Name                   |                            |  |
|                                | First Name is required.    |  |
| Middle Name                    |                            |  |
| <sup>•</sup> Last Name         | Last News is any inst      |  |
|                                | Last Name is required.     |  |
| Company                        |                            |  |
| * Contact Preference           | -Select Contact Preference |  |
| * Email Address                | @gmail.com                 |  |
| Additional Contact Information |                            |  |
| * Business Phone               |                            |  |
| * Home Phone                   |                            |  |
| * Mobile Phone                 |                            |  |
|                                | Back Next                  |  |

## Newport Beach Civic Portal INSTRUCTIONAL GUIDE

## **Newport Beach Civic Online Account Registration**

#### Address:

- 1. Type **Address** information.
- 2. Click Submit.

| Registration         |                                           |           |
|----------------------|-------------------------------------------|-----------|
| Step 4 of 4: Address |                                           |           |
|                      |                                           | *REQUIRED |
| * Address            | Street address, P.O. box. (required)      |           |
|                      | Apartment, suite, unit, floor, (optional) |           |
| City                 |                                           |           |
| State                | ~                                         |           |
| Postal Code          |                                           |           |
|                      | Back Submit                               |           |

3. Registration is now complete. 🗩